### **Instructivo** Integración Zoho Phone Bridge

SIPMOVIL

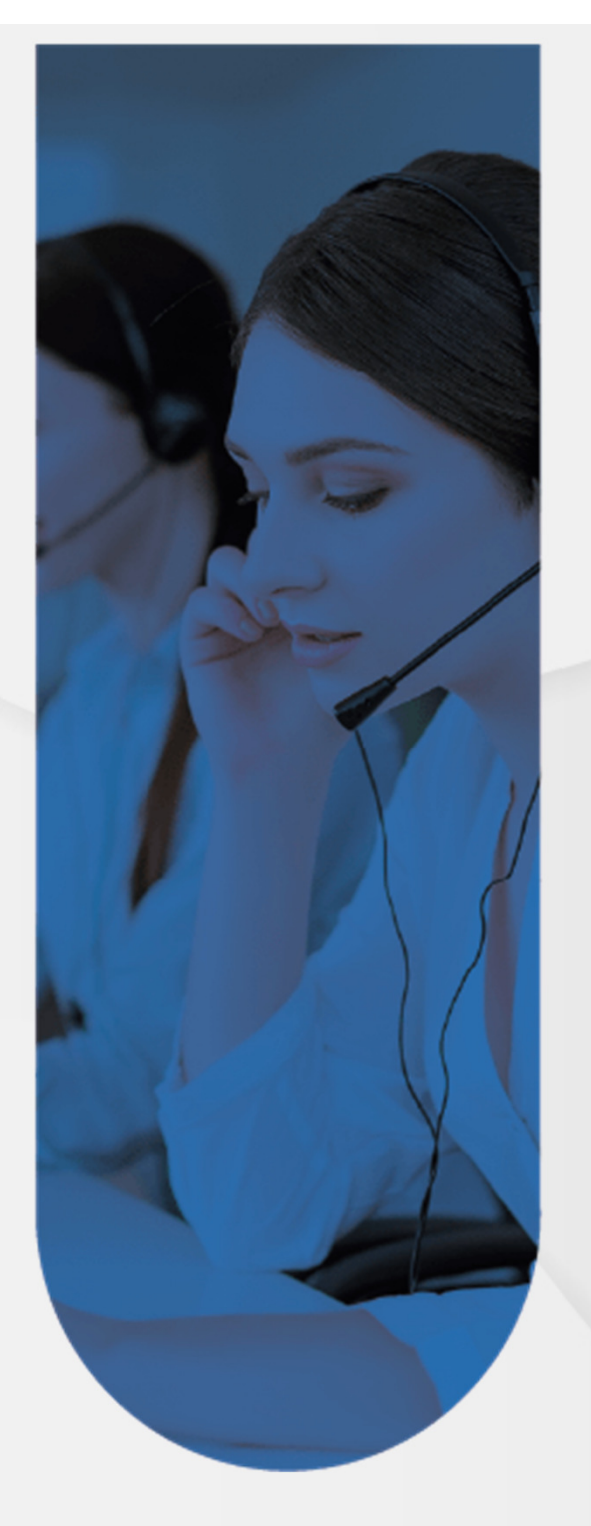

# Bienvenido al proceso de integración entre SipMóvil-PBX y Zoho PhoneBridge

Seguir estos seis pasos te permitirá llevar a cabo la integración de tus servicios de telefonía **SipMóvil-PBX** con el sistema **PhoneBridge** de Zoho.

Para realizar el proceso, ten presente que debes contar con accesos con privilegios de administración, tanto en SipMóvil-PBX como en Zoho-CRM

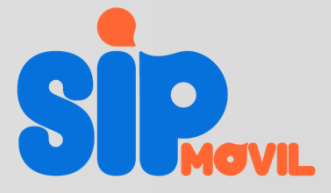

## Proceso de Integración desde SipMóvil-PBX

Dasn 2

| <u>Paso 1</u><br>Ve a la la opción <b>Integrar ZOH</b><br>que se encuentra en el menú l                                                                                                    | O Crm<br>ateral.                                                       | Haz clic en <b>Activar ZOHO</b> para iniciar<br>el proceso. Serás redirigido a la<br>página de acceso de Zoho CRM para |
|----------------------------------------------------------------------------------------------------|------------------------------------------------------------------------|----------------------------------------------------------------------------------------------------|
| (company-2/gino)         (a)         (company-2/gino)         (a)         (company-2/gino)         (company-2/gino)         ( | Administración / Listado empresa / Editar Empresa / Configuración Zoho | continuar con el proceso.                                                                                              |
| <ul> <li>Cuentas Whatsapp</li> <li>Balance Whatsapp</li> <li>Balance Whatsapp</li> <li>Crupos Whatsapp</li> <li>Grupos Whatsapp</li> <li>Reporte Whatsapp</li> <li>Reporte BOT</li> <li>Grabaciones empresa</li> </ul>                                                                                                    | PhoneBridge url                                                        |                                                                                                    |
| https://test.sipmovil.com/customer/zoh                                                                                                    | o_company_crm/?company_id=10#                                          | Teléfono                                                                                                    |

## Proceso de Integración desde Zoho-CRM

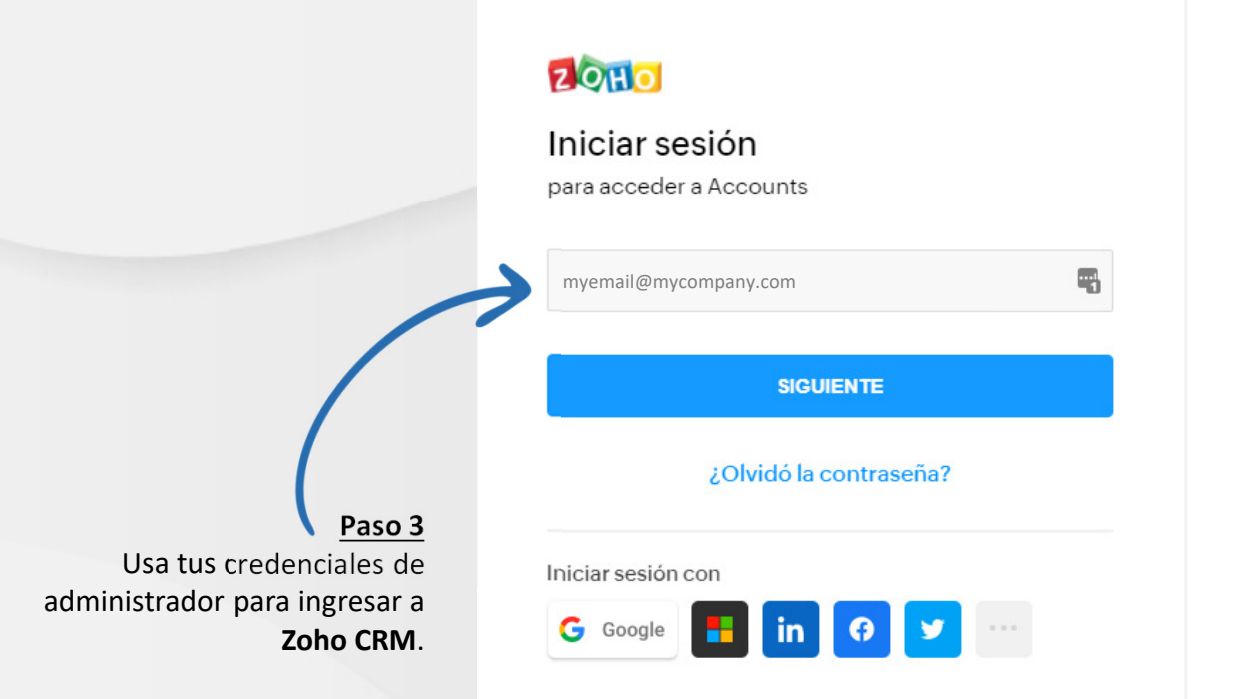

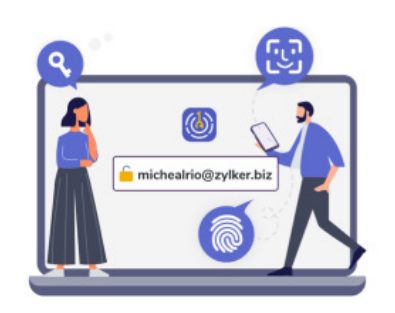

#### Passwordless sign-in

Move away from risky passwords and experience one-tap access to Zoho. Download and install OneAuth.

#### Learn More

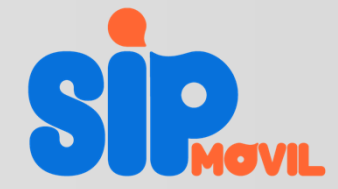

### Proceso de Integración desde Zoho-CRM

### ZOHO

#### SipMovil

SipMovil desea acceder a la siguiente información.

#### 2 PhoneBridge Zoho CRM - YOUR COMPANY NAME

Allow to log your calls inside Zoho

- To view user details to map them against their phone number/extension
- To View the information associated with the caller/callee

Cuando pulsa el botón "Aceptar", concede permiso para que SipMovil acceda a los datos de su cuenta de Zoho.

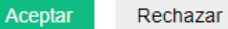

#### Paso 4

Acepta la integración. Esto otorgará los permisos necesarios para el tránsito de la información.

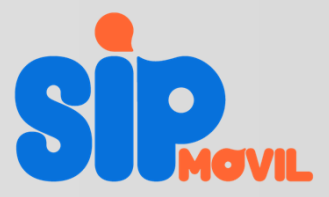

### Proceso de Integración desde Zoho-CRM

### ZOHO

Conexión Zoho CRM con Sipmovil PBX

El proceso de autenticación culminó de forma exitosa.

Regresar a SipMovíl

#### Paso 5

Zoho te informará que el proceso finalizó con éxito. Da clic en **Regresar a SipMovil** para continuar con el proceso desde tu acceso al PBX.

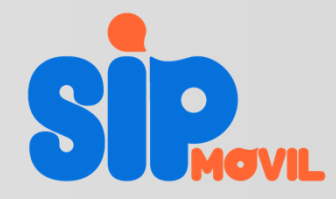

### Proceso de Integración desde SipMóvil-PBX

| 🔁 Refrescar Token 🗙 Desactivar Zoho                |            |
|----------------------------------------------------|------------|
| Datacenter Zoho                                    |            |
| United States                                      |            |
| PhoneBridge url                                    |            |
| https://www.zohoapis.com                           |            |
| Integración zoho                                   |            |
| Guardar                                            |            |
|                                                    | • Teléfono |
| <u>Paso 6</u><br>De vuelta a SipMóvil, habilita la |            |

# Proceso de Integración desde SipMóvil-PBX

|                              | Admi   | nistración / Listado usua         | rios                     |              |                            |          |          |
|------------------------------|--------|-----------------------------------|--------------------------|--------------|----------------------------|----------|----------|
|                              | € Crec | <b>ir usuario</b> 🔒 Subir Usuaria | s 🔀 Descargar Usuarios   |              |                            |          |          |
|                              | Mostra | r 10 registros                    |                          |              |                            | Buscar:  |          |
|                              |        | Nombre                            | I Hecho!                 |              | ı registro                 | ♦ Estado | Opciones |
|                              | 5      | Agente Cinco                      | Integración activada exi | tosamente    | o 29, 2020, 3:32 p.m.      | Activo   | ā 🎝 🔓    |
|                              | 23     | Agente L                          |                          | CED          | o 15, 2020, 9:08 a.m.      | Activo   | ```₽~&   |
| iListo!                      | -      | Agente Dos                        | CERRA                    |              | p 15, 2020, 3:24 p.m.      | Activo   | ā 🎝 🔓    |
| ste mensaie te indicará que  | 34     | Agente Tres                       | alias_3                  | 101          | Junio 15, 2020, 3:24 p.m.  | Activo   | ā 🛃      |
| el proceso de integración se | 36     | Agente Cuatro                     | 날 alias_4                | <b>2</b> 111 | Junio 16, 2020, 9:06 a.m.  | Activo   | ā 🎝 🔓    |
| completó con éxito.          | 113    | Ihon Quitian                      | 날 jhon_quitian           | 102          | Marzo 1, 2021, 10:54 a.m.  | Activo   | ā 2/ 6   |
|                              | 120    | Juan Perez                        | jperez                   | <b>150</b>   | Marzo 4, 2021, 5:46 p.m.   | Activo   | ā 2/ 6   |
|                              | 121    | 🛛 Camilo Lozada                   | clozada                  | 105          | Marzo 4, 2021, 5:46 p.m.   | Activo   | ā 2/ 6   |
|                              | 172    | Jhon Pruebas                      | jhon_pruebas             | 103          | Abril 20, 2021, 6:01 p.m.  | Activo   | ā 🎝 🔓    |
|                              | 173    | Carlos Merizalde                  | alias_7                  | <b>1</b> 55  | Abril 26, 2021, 12:19 p.m. | Activo   |          |

SPMOVIL

Evolucionar las comunicaciones de tu negocio es nuestro propósito.

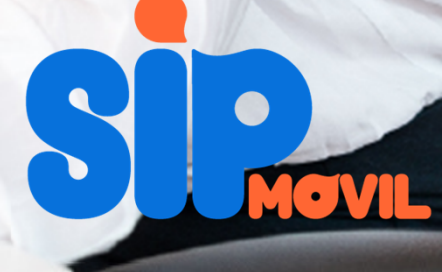